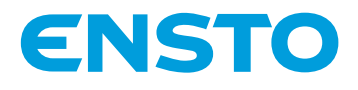

# Ensto Wallbox

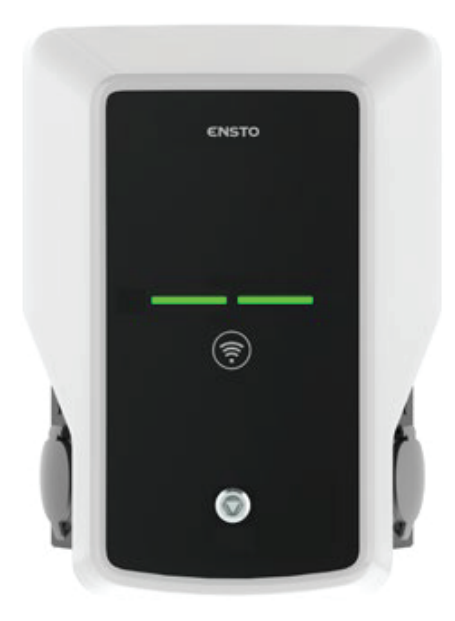

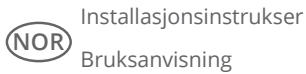

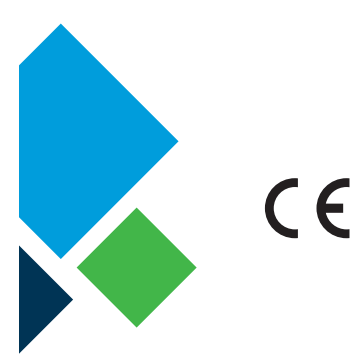

RAK111\_NOR 20.12.2019 © Ensto 2019

# Innhold

| 1. Ensto Wallbox                                                | 3  |
|-----------------------------------------------------------------|----|
| 2. Sikkerhetsinstruksjoner                                      | 3  |
| 3. Leveransens innhold                                          | 4  |
| 4. Tilbehør                                                     | 4  |
| 5. Monteringsinstruksjoner                                      | 9  |
| 5.1. Før installering                                           | 9  |
| 5.2. Veggmontering med veggbrakett                              | 10 |
| 5.3. Bakkemontering på betongstøpning med bakkemonteringsstang  | 12 |
| 5.4. Bakkemontering på betongfundament med bakkemonteringsstang | 13 |
| 5.5. Veggmontering på veggmonteringsstangen                     | 14 |
| 5.6. Bakkemontering på Unimi-betongfundament                    | 14 |
| 5.7. Feste Wallbox på monteringsstanger EVTL43.00 og EVTL48.00  | 16 |
| 6. Elektriske koblinger                                         | 17 |
| 6.1. Kablingsinstruksjoner                                      | 17 |
| 6.2. Strømforsyning                                             | 18 |
| 7. Idriftssetting                                               | 20 |
| 7.1. Tilkobling til Wallbox                                     | 20 |
| 8. Brukerveiledning                                             | 21 |
| 8.1. Brukergrensesnitt                                          | 21 |
| 8.2. Lading                                                     | 21 |
| 9. Teknisk informasjon - EVB                                    | 22 |
| 10. Dimensjonstegning                                           | 23 |
| 11. Sjekkliste for installering/idriftsetting                   | 24 |
| 12. Instruksjoner for vedlikehold/forebyggende vedlikehold      | 25 |
| 13. Sikring/Jordfeilvern test instruksjon                       | 25 |
| 14. Intern strømkrets i EVB100 – eksempel                       | 26 |
| 15. Intern strømkrets i EVB101 – eksempel                       | 27 |
| 16. Intern strømkrets i EVB200 – eksempel                       | 28 |
| 17. Forlengerboks EVK                                           | 30 |
| 17.1. Montering av forlengerboksen                              | 31 |
| 17.2. Kablingsinstruksjoner                                     | 32 |
| 17.3. Teknisk informasjon - EVK                                 | 34 |
| 18. Feilsøking                                                  | 35 |
| 19. Garanti                                                     | 35 |

# 1. Ensto Wallbox

EVB100 / EVB103: Enkel ladeenhet (3-fase) EVB200: Dobbel ladeenhet (3-fase) EVB101: Enkel ladeenhet (1-fase) EVB201: Dobbel ladeenhet (1-fase)

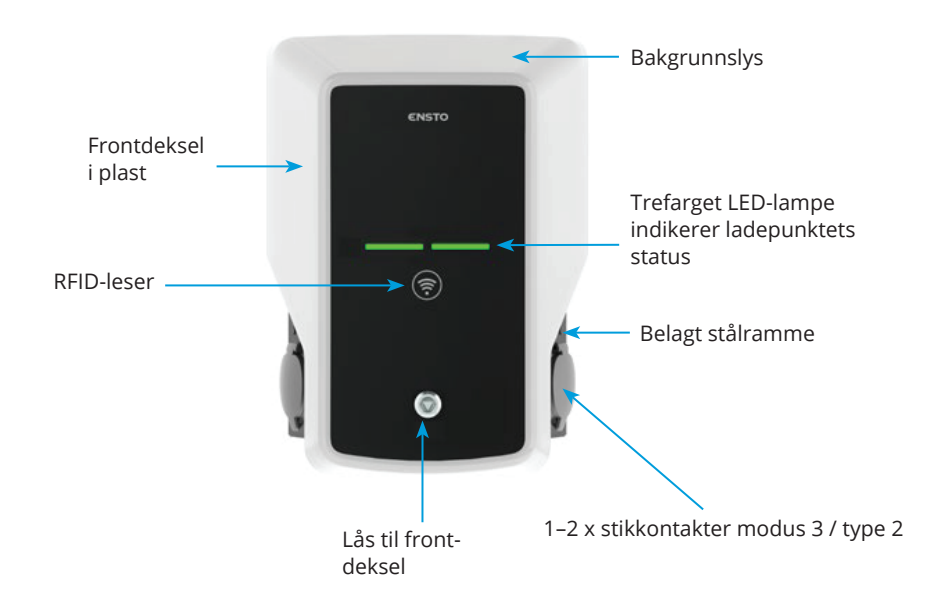

#### 2. Sikkerhetsinstruksjoner

- Veggboks skal bare installeres av kvalifisert personell.
- Les denne håndboken før ladestasjonen installeres og tas i bruk.
- Håndboken skal oppbevares på et trygt sted og være tilgjengelig for fremtidig installering og service.
- Følg retningslinjene i håndboken under installering og bruk av ladestasjonen.
- Installeringen skal utføres i samsvar med lokale sikkerhetsforskrifter, restriksjoner, dimensjonering, regelverk og standarder.
- Informasjonen i denne håndboken fritar på ingen måte brukeren fra ansvaret for å følge alle gjeldende regler og sikkerhetsstandarder.

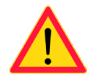

#### 3. Leveransens innhold

- Wallbox
- Installeringsinstruksjoner og bruksanvisning

#### 4. Tilbehør

#### Flens KOT21715

Inkludert i leveransen.

#### Merk! Kabelgjennomføringer er ikke inkludert i leveransen.

Bestill passende kabelgjennomføringer separat i henhold til forsyningskabelstørrelsene som benyttes, f.eks. kabelgjennomføringsserien Ensto KTM (polyamid eller messing).

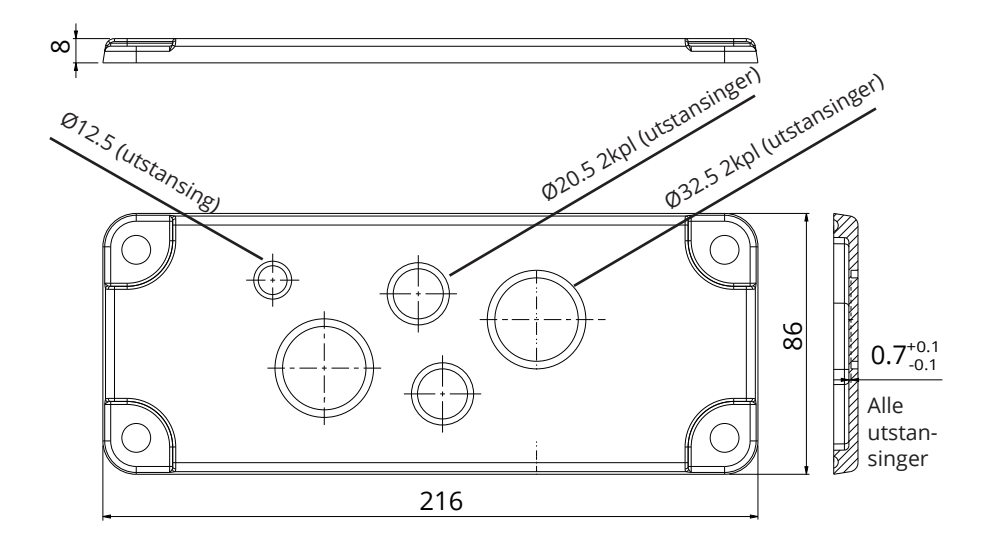

# EVTL40.00

#### Veggbrakett

Veggfeste til laderen er pre-montert til laderen.

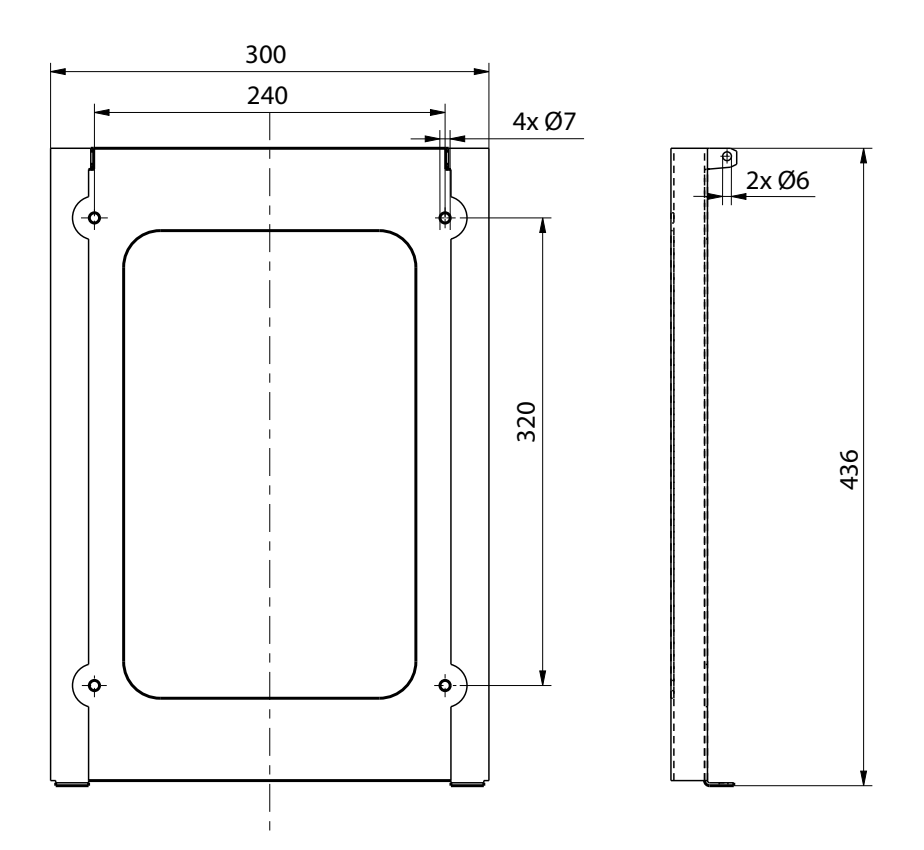

EVTL43.00

Montasje stolpe

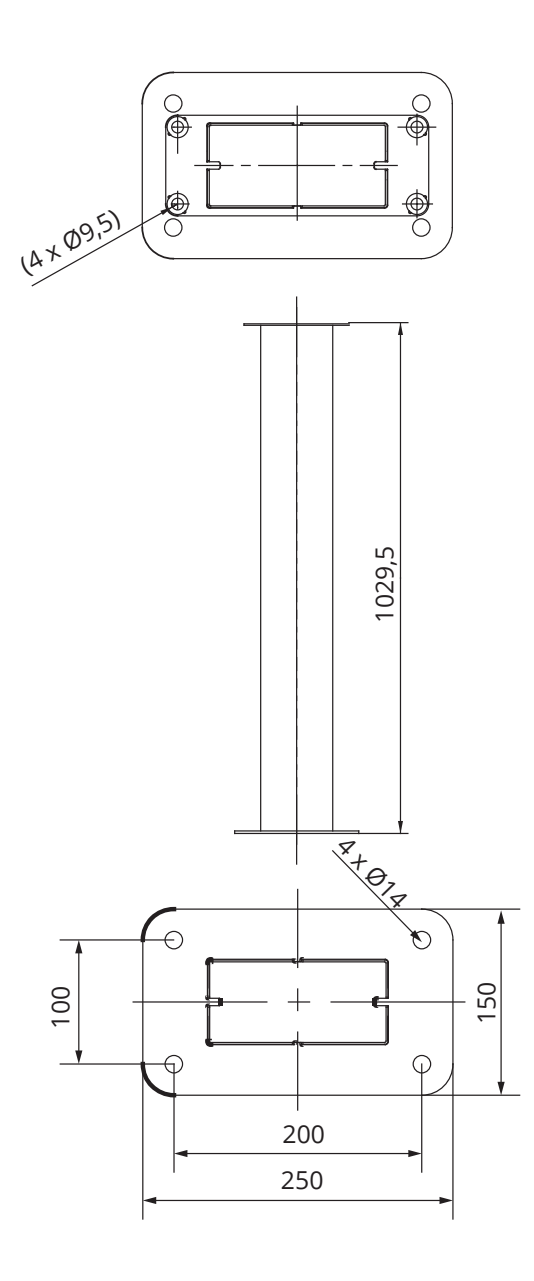

# Adapter for bakkemontering

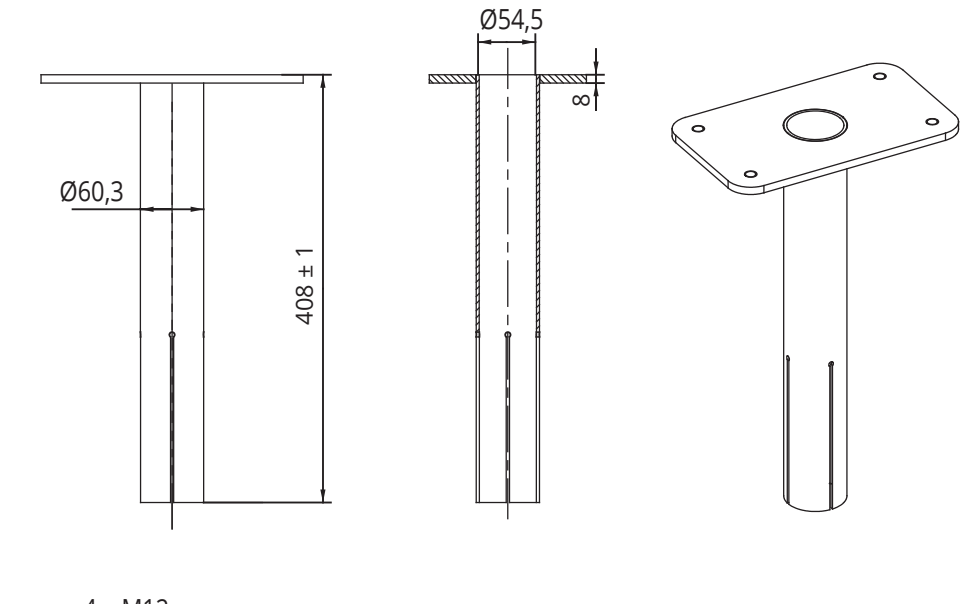

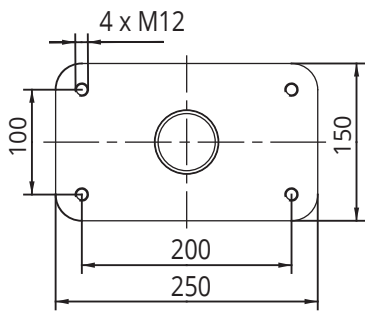

# EVTL48.00

Veggmonteringsstang

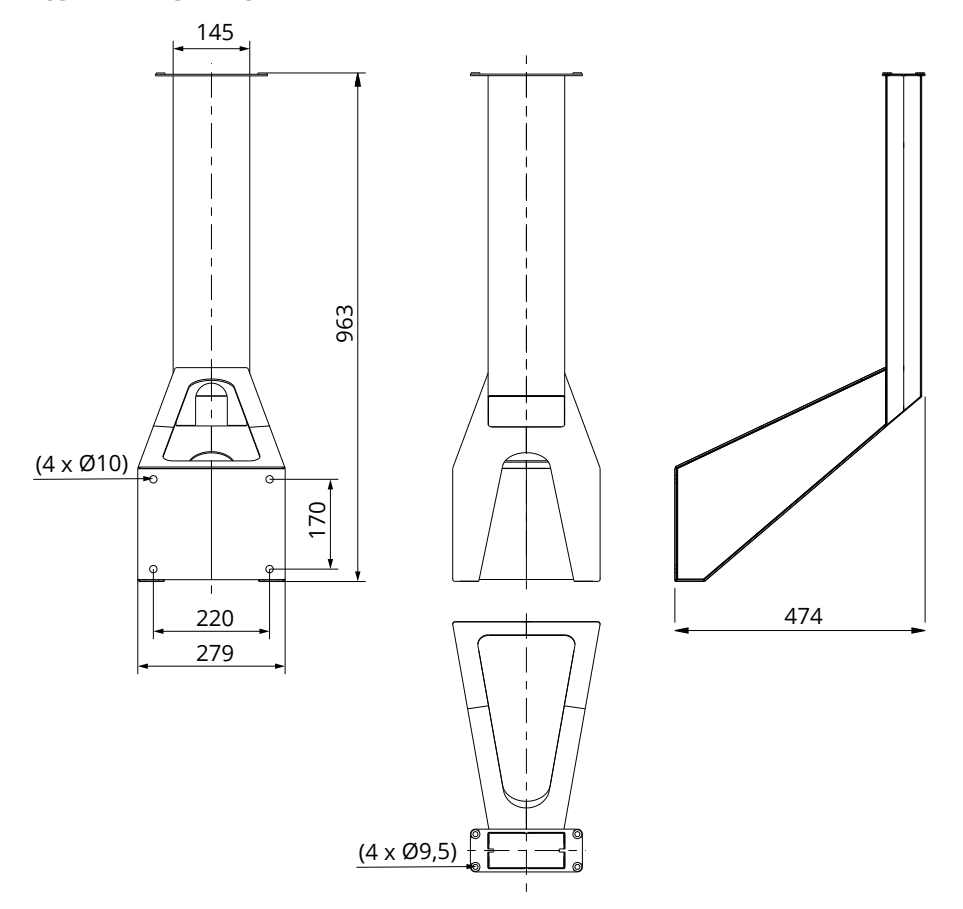

#### 5. Monteringsinstruksjoner

#### 5.1. Før installering

Ta Wallbox ut av emballasjen. Vær forsiktig så det ikke lages riper i overflaten på Wallbox når den tas ut fra emballasjen.

Ta følgende i betraktning ved valg av installeringssted:

- Tilstrekkelig plass med hensyn til drift og vedlikehold.
- Påse at monteringsfundamentet er egnet og robust.
- For å sørge for optimal ladeytelse må ladeenheten ikke utsettes for direkte sollys.
- Hvis laderen er montert i ett område hvor det er risiko for miljøpåvirkning slik at det dannes rust, må alle synlige metall flater som ikke er dekket, bli beskyttet med egnet anti rust middel.

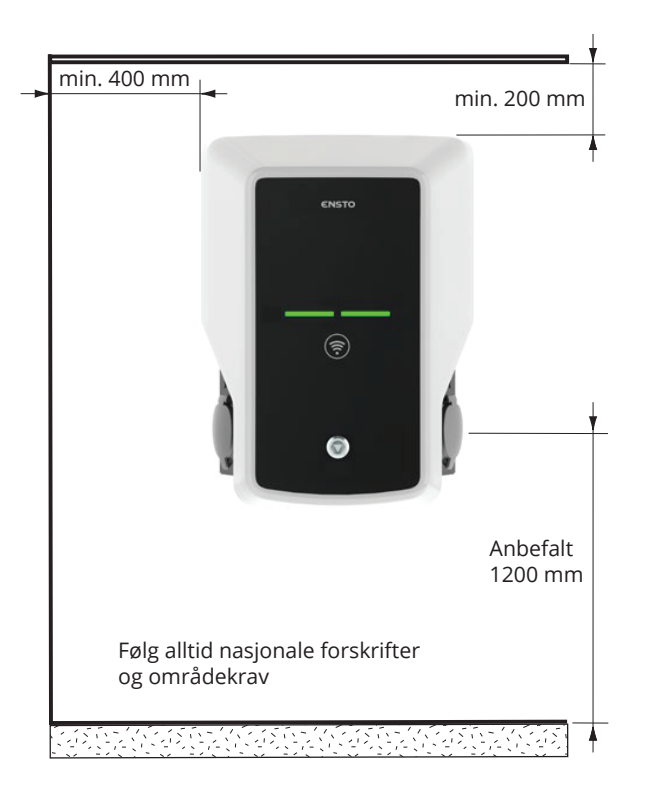

# 5.2. Veggmontering med veggbrakett

| Elementer som trengs: | Veggbrakett EVTL40.00 | 1 stk. |
|-----------------------|-----------------------|--------|
|                       | Skruer                | 4 stk. |

# Installeringstrinn

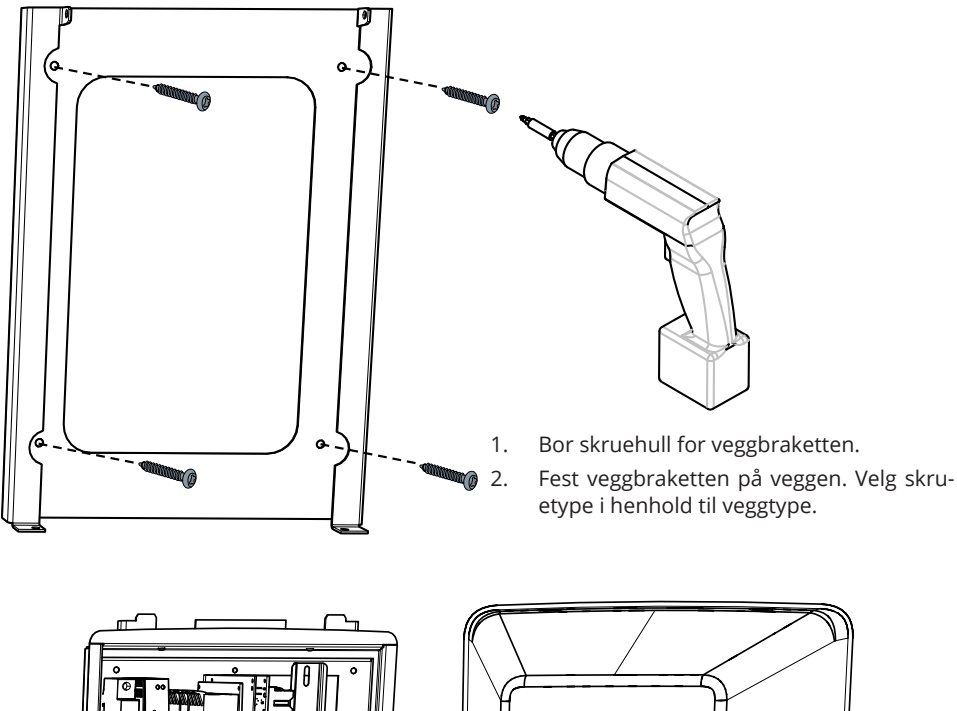

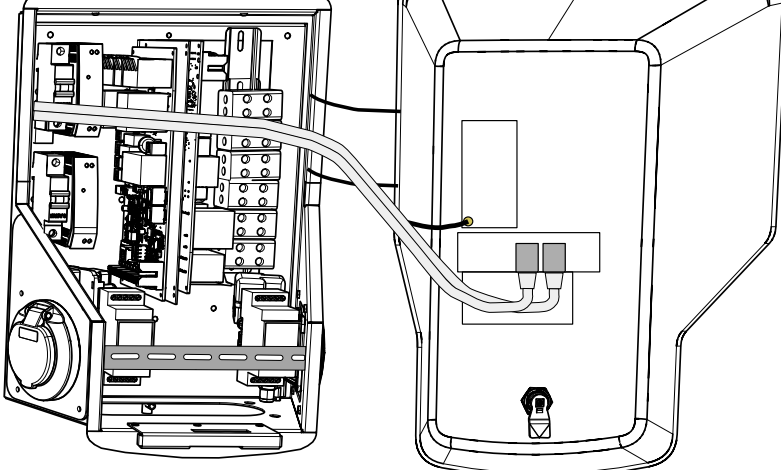

3. Åpne låsen til frontdekselet, og ta av frontdekselet.

Merk! Kablene til RFID-leseren, LED-modulen og antennen er festet til frontdekselet. Vær forsiktig når du fjerner frontdekselet slik at ingen komponenter ødelegges.

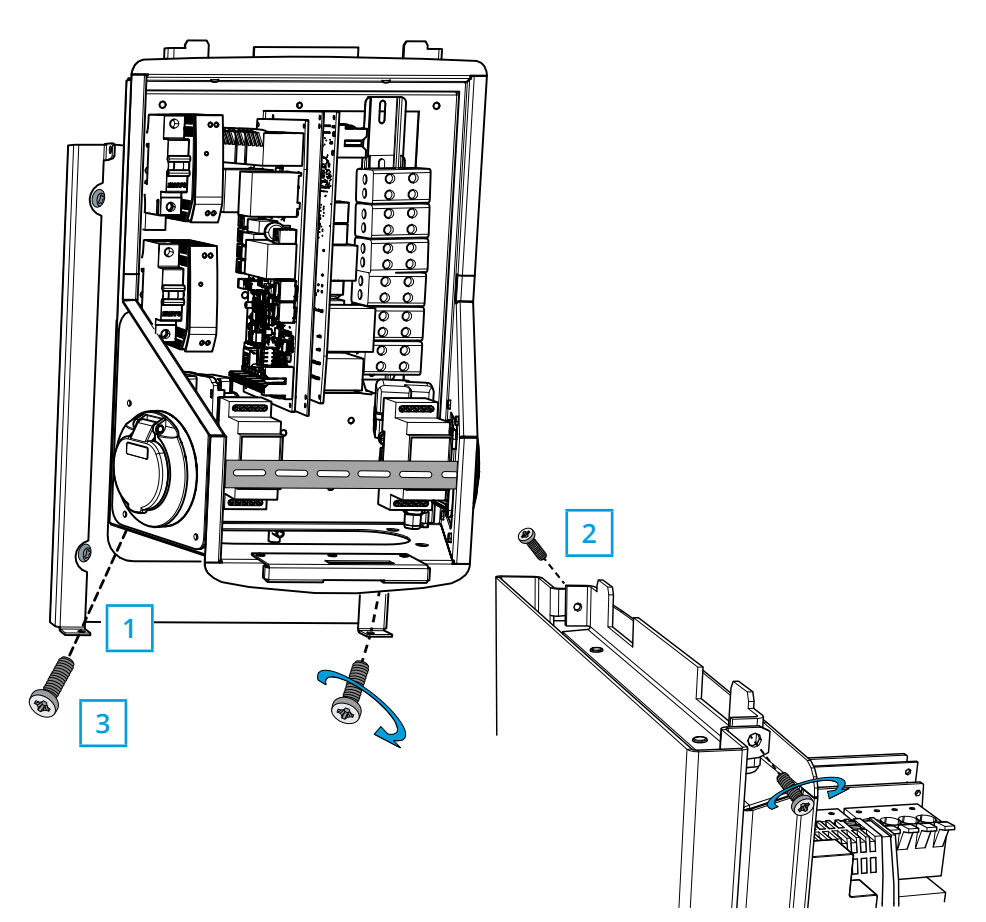

- 4. Plasser Wallbox på veggbraketten (1).
- 5. Fest toppen av Wallbox til veggbraketten med de medfølgende skruene (2).
- 6. Fest med de medfølgende skruene (3).

# 5.3. Bakkemontering på betongstøpning med bakkemonteringsstang

| Elementer som trengs: | Bakkemonteringsstang EVTL43.00 | 1 stk. |
|-----------------------|--------------------------------|--------|
|                       | Ankerbolter M12                | 4 stk. |
|                       | Skiver (ikke inkludert)        |        |
|                       | Muttere (ikke inkludert)       |        |
|                       |                                |        |

# Sørg for at materialene som brukes for betongfundamentet, og installeringsprosedyren, følger lokale bygningsforskrifter og sikkerhetsstandarder.

- Grav en grop for betongfundamentet. Gropgulvet skal være tråkket ned og horisontalt.
- Sett kabelen og mulige avløpsrør på plass.
- Fyll gropen med betong.
- La betongen stivne, og sørg for at overflaten forblir solid og jevn i løpet av prosessen.

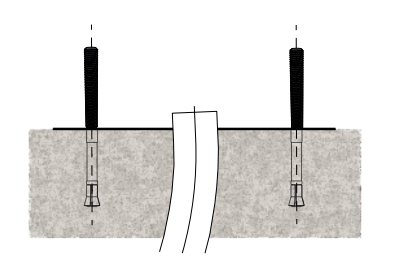

#### Installeringstrinn

- 1. Sørg for at betongoverflaten er flat og vertikal.
- 2. Bor et hull i betongen for ankerboltene. Se ankerboltinstruksjonene for mer informasjon.
- 3. Sett ankerboltene på plass.

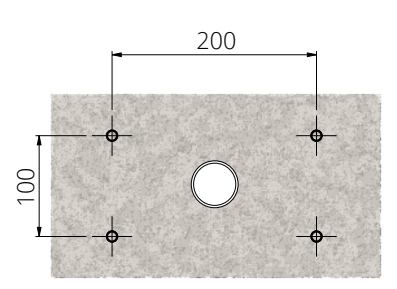

- 4. Dra de elektriske kablene ca. 1500 mm målt fra betongoverflaten.
- 5. Fest bakkemonteringsstangen på ankerboltene med skiver og mutre.
- 6. Dra de elektriske kablene gjennom bakkemonteringsstangen.
- 7. Fest Wallbox på monteringsstangen. Se instruksjoner på side 16.

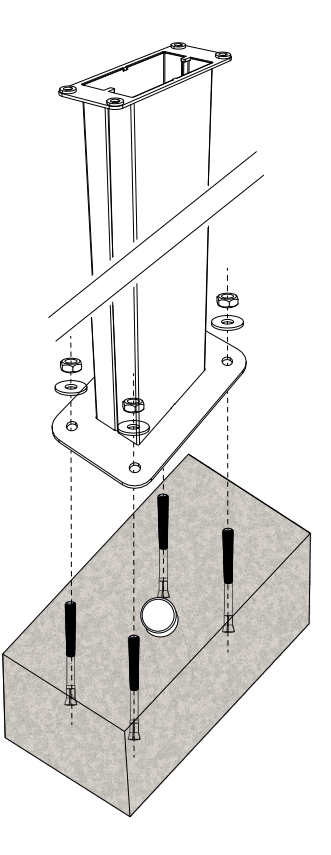

#### 5.4. Bakkemontering på betongfundament med bakkemonteringsstang

Elementer som trengs:

Bakkemonteringsstang EVTL43.00 Adapter for bakkemontering EVTL44.00 betongfundament (fra andre produsenter) Bolter (ikke inkludert) Skiver (ikke inkludert) Muttere (ikke inkludert)

#### Installeringstrinn

- 1. Grav hull for kabelrør og betongfundamentet til nødvendig dybde.
- Tilsett grus på bunnen av grøften, til en slik tykkelse at toppen av fundamentet når ønsket nivå når det løftes inn i hullet. Merk! Ta hensyn til de mulige belegningsmaterialene når du angir nivået.
- Løft betongfundamentet inn i installasjonshullet. For mer informasjon, se monteringsinstruksjoner for betongfundamentet.
- 4. Sett kabelen og mulige avløpsrør på plass.
- 5. Løft adapter EVTL44.00 inn i betongfundamentet. Kutt adapteret om nødvendig. Juster adapteret slik at adapteret er vinkelrett. Sørg for at adapteret er sikret og ikke svinger.
- Dra elektriske kabler gjennom rørene inn i adapteret ca. 1500 mm målt fra adapterflensen.
- 7. Fest fundamentet på plass ved å fylle overflødig plass utenfor fundamentet med grus.
- 8. Fest bakkemonteringsstangen på adapteret med bolter, skiver og mutre.
- 9. Dra de elektriske kablene gjennom bakkemonteringsstangen.
- 10. Fest Wallbox på monteringsstangen. Se instruksjoner på side 16.

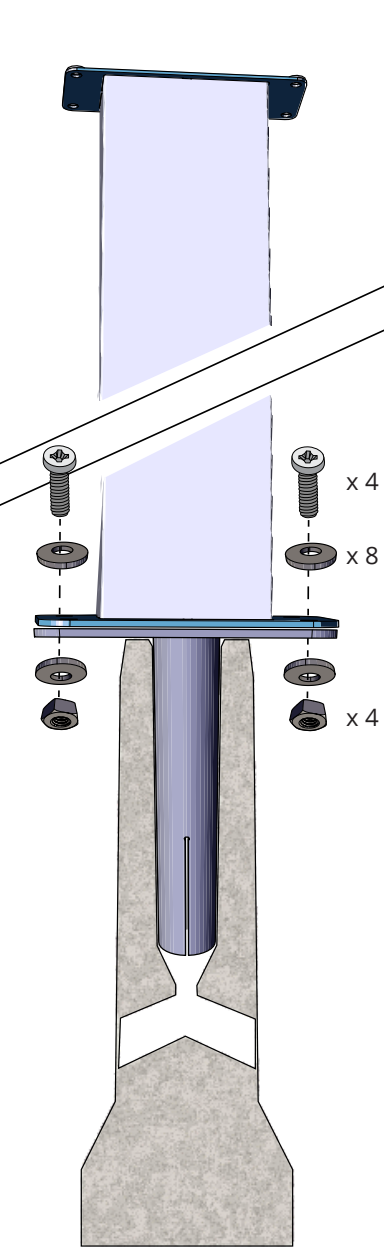

1 stk.

1 stk.

1 stk.

# 5.5. Veggmontering på veggmonteringsstangen

Elementer som trengs:

Veggmonteringsstang EVTL48.00 1 tk. Bolter, skiver og mutre/skruer (ikke inkludert)

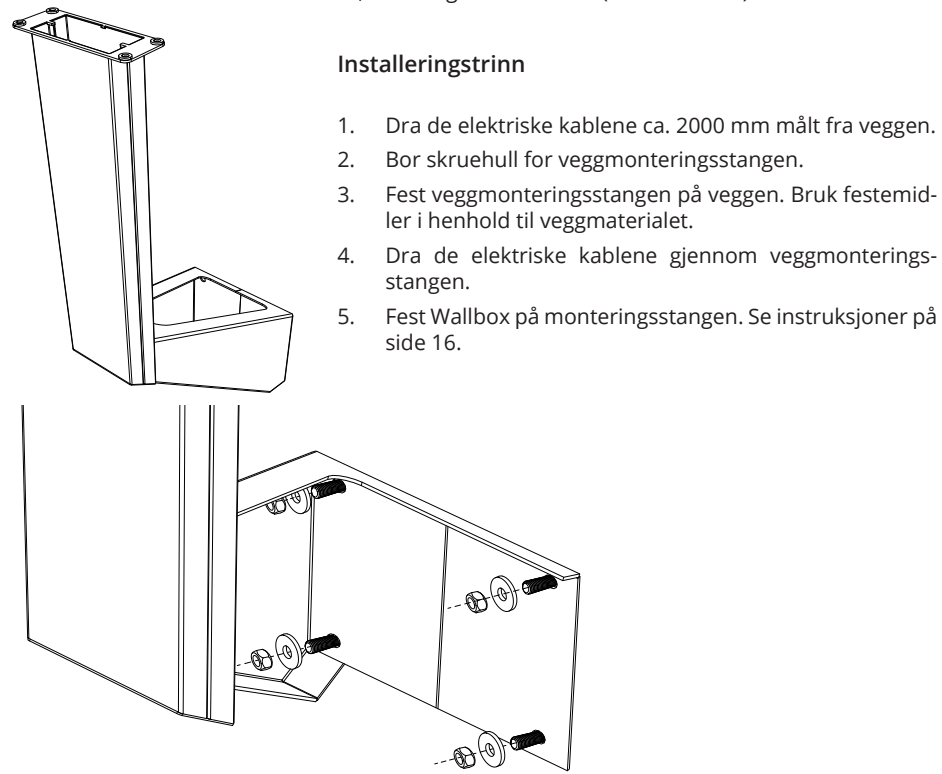

#### 5.6. Bakkemontering på Unimi-betongfundament

Dette installeringseksempelet beskriver installeringsprosedyren ved bruk av et betongfundament levert av Unimi Solutions.

#### Elementer som trengs:

Bakkemonteringsstang EVTL43.00

1 stk. (1 x EVB) / 2 stk. (2 x EVB)

1 stk.

1 stk.

1 stk.

1 stk.

Bestill følgende artikler fra www.unimi.se

Betongfundament Dekselplate Adapter for 1 x EVB, produktkode US7650 adapter for 2 x EVB, produktkode US27657

Merk! Når adapteret brukes for to Wallboxes (US27657), kan du få opptil fire ladeuttak.

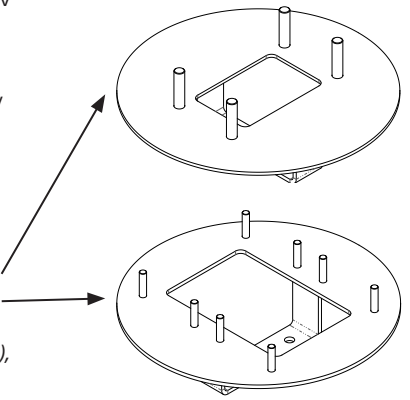

#### Installeringstrinn

- 1. Grav hull for kabelrør og betongfundamentet til nødvendig dybde.
- Juster dybden på hullet slik at toppen av fundamentet er jevnt med omgivende bakkeoverflate. Merk! Ta hensyn til de mulige belegningsmaterialene når du angir nivået.
- 3. Dekk de ubrukte røråpningene med plugger som følger med fundamentet.
- Løft fundamentet inn i installeringshullet. Festebøylen innstøpt i fundamentet, kan brukes som et løftepunkt. Festebøylen skal innrettes slik at Wallbox kan festes i ønsket posisjon.
- 5. Legg kabelrørene i grøftene, og installer rørene til relevante innløp.
- 6. Trekk elektriske kabler gjennom rørene inn i fundamentet, ca. 1500 mm målt fra toppen av fundamentet.
- Stram fundamentet på plass ved å fylle den overskytende plassen utenfor fundamentet med grus.
- 8. Legg det endelige laget med grus slik at toppen av fundamentet er i flukt med bakken eller det endelige belegningsmaterialet.
- 9. Plasser alltid en dekselplate på fundamentet hvis Wallbox installeres i en annen økt enn fundamentet.
- 10. Fjern dekselplaten når du begynner installasjonen av Wallbox.
- 11. Plasser adapterelementet på fundamentet.
- 12. Fest adapteret på fundamentets festebar med de medfølgende boltene.
- 13. Fest monteringsstangen til de gjengede boltene på adapteret. Fest med de medfølgende mutrene.
- 14. Dra de elektriske kablene gjennom monteringsstangen.
- Fest Wallbox på monteringsstangen. Se instruksjoner på side 16.

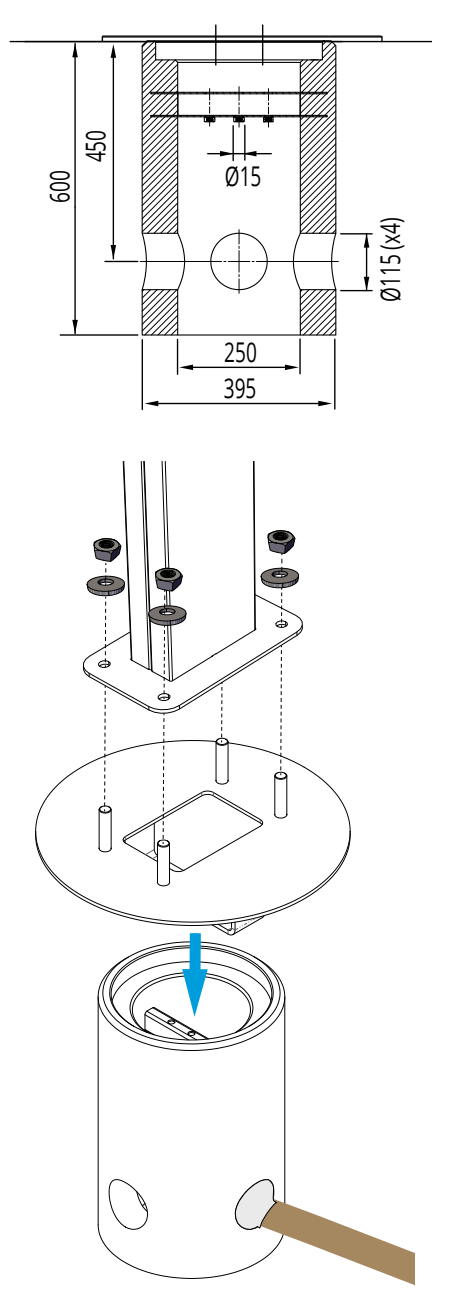

#### 5.7. Feste Wallbox på monteringsstanger EVTL43.00 og EVTL48.00

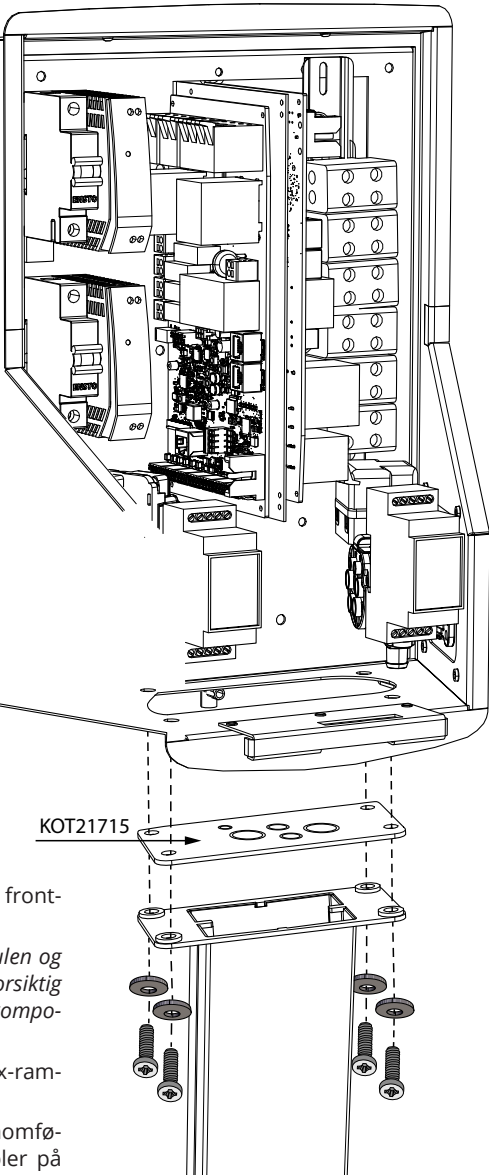

#### Installeringstrinn

1. Åpne låsen til frontdekselet, og ta av frontdekselet.

Merk! Kablene til RFID-leseren, LED-modulen og antennen er festet til frontdekselet. Vær forsiktig når du fjerner frontdekselet slik at ingen komponenter ødelegges.

- 2. Fjern flensen fra bunnen av Wallbox-rammen.
- Åpne utstansingene og før kabelgjennomføringene som trengs for elektriske kabler på flens KOT21715.
- 4. Dra de elektriske kablene gjennom kabelgjennomføringene.
- 5. Fest Wallbox og flens KOT21715 på monteringsstangen med de medfølgende skruene.

### 6. Elektriske koblinger

#### 6.1. Kablingsinstruksjoner

- 1. Fjern om nødvendig den fremre DIN-skinnen for å skape mer plass for installasjonen.
- 2. Trekk ca. 600 mm av forsyningskabelen gjennom kabelgjennomføringen målt fra kabelgjennomføringens utgang.
- 3. Fjern kabelmantelen ca. 200 mm.
- 4. Fest den fremre DIN-skinnen på plass.
- 5. Trekk forsyningskablene gjennom plastføringen som følger med i leveransen.
- 6. Før forsyningskablingen over DIN-skinnen slik at uttakets låsesystem ikke skader kablingen.
- 7. Kutt forsyningskablene i forskjellige lengder. La jordledningen være lang nok slik at hvis en feil inntreffer, er det den siste som løsner.
- 8. Avisoler ledningene 25 mm og koble dem til forsyningskoblingene.
- 9. Påse at kablene til RFID-leseren, LED-modulen og antennen rutes riktig.
- 10. Lukk frontdekselet.

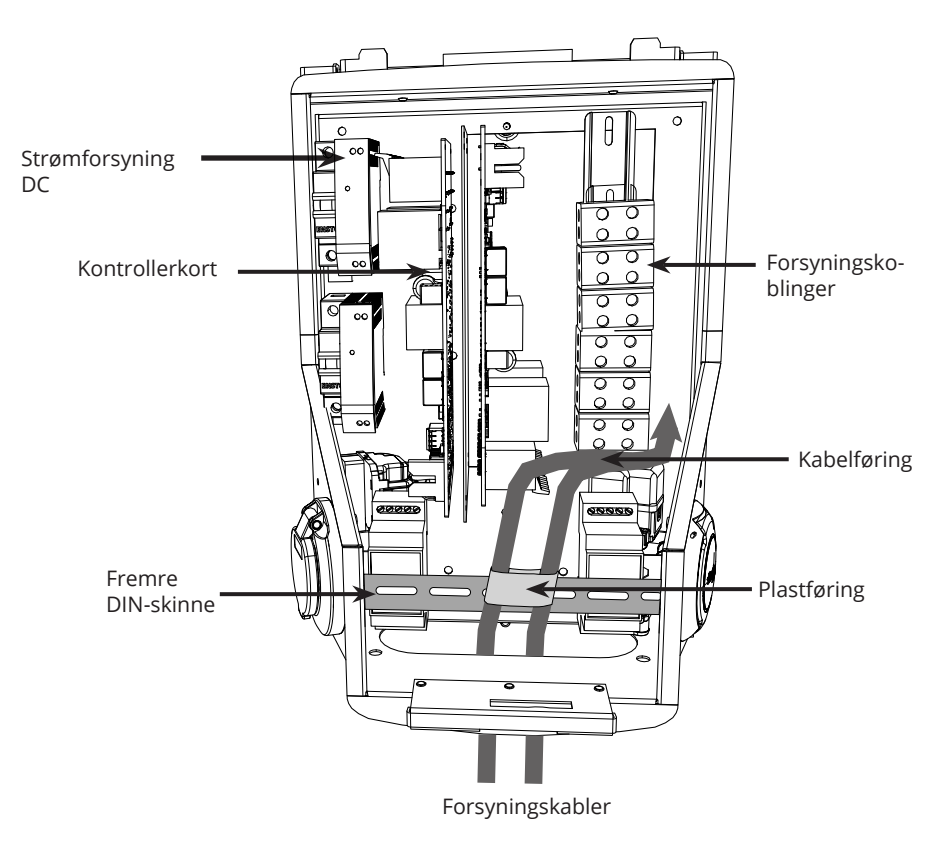

#### 6.2. Strømforsyning

Spennings- og strømverdier samt kabler og ledningsverndimensjonering må være i samsvar med nasjonale bestemmelser. Systemdimensjonering skal utføres av en kvalifisert elektroingeniør.

Koble til separate forsyningskabler for hvert ladeuttak. Det er anbefalt å bruke flertrådete kabler i Wallbox-installasjoner.

# EVB100 og EVB200: Jordfeilvern (RCD) og automatsikring (MCB) for hvert ladeuttak må installeres i bryteranlegget.

EVB101 / EVB103 / EVB201 / EVB203: En kombinert RCD/MCB er integrert i laderen.

#### Eksempel 1: Forsyningskobling fra TN-nettverk for Wallbox med 2 uttak

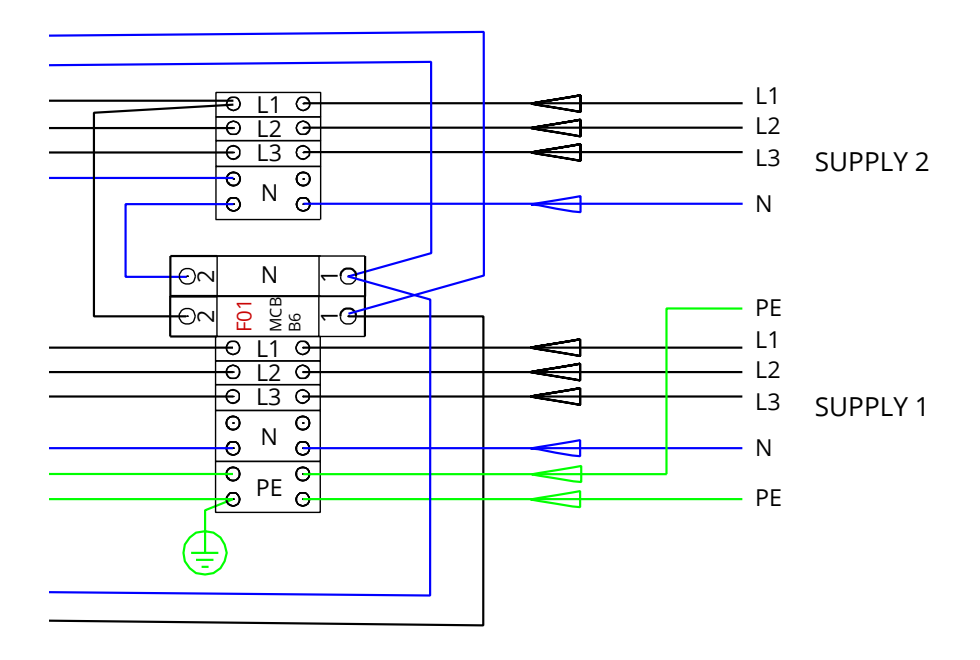

Eksempel 2: Forsyningskobling fra IT-nettverk for Wallbox med 2 uttak

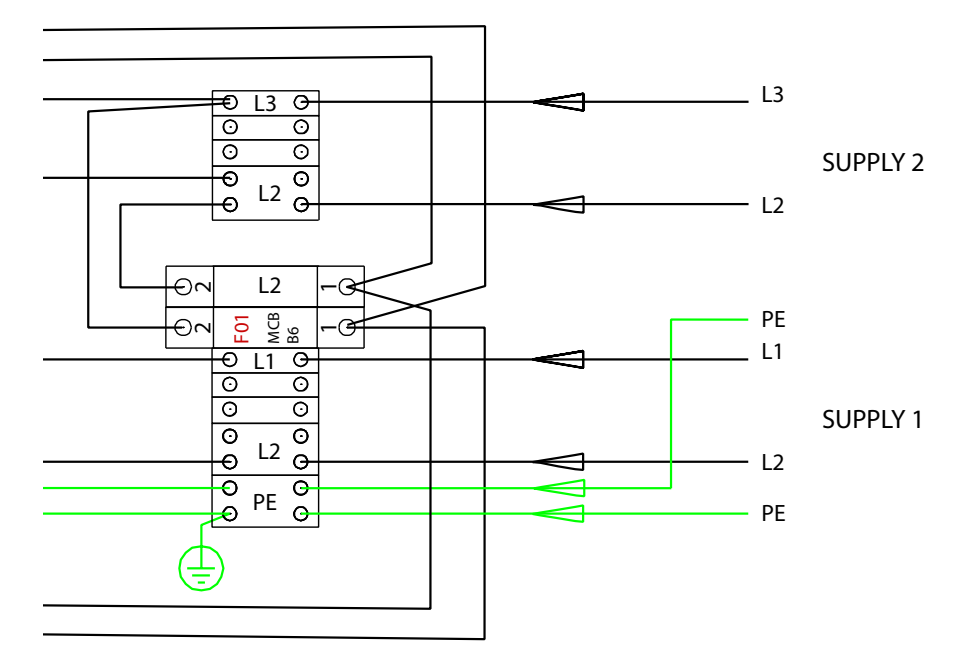

Eksempel 3: Forsyningskobling for Wallbox med 1 uttak, integrert RCD/MCB

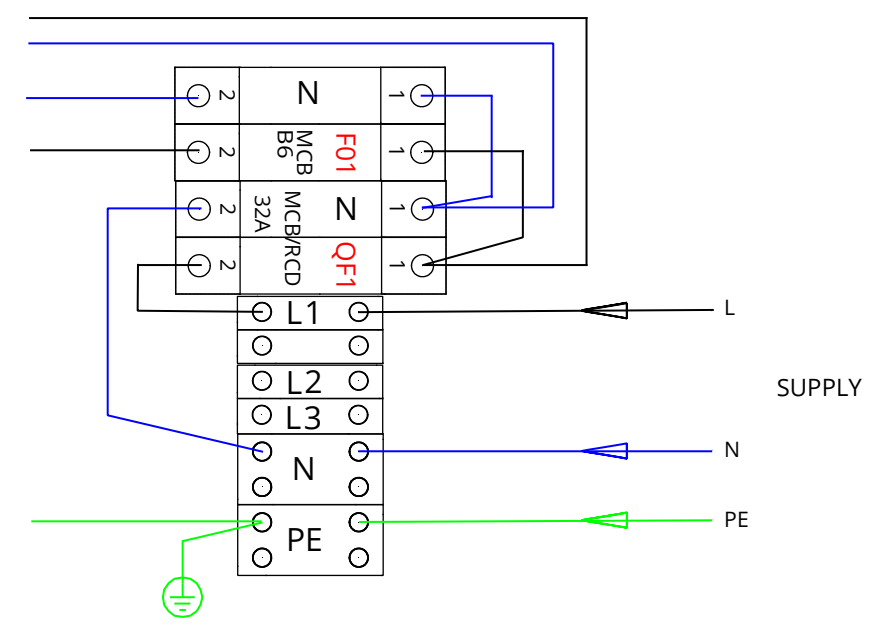

# 7. Idriftssetting

Før Wallbox settes i drift, må den installeres i henhold til installeringsinstruksjonene.

Alle Wallbox-enheter er som standard i fri driftsmodus (frittstående drift). I fri lademodus er ikke ekstern kommunikasjon (Ethernet, 2G/3G/4G) aktivert. Hvis Wallbox skal kobles til en serverdel (online-modus), påse først at den grunnleggende funksjonaliteten fungerer før kommunikasjon opprettes.

#### 7.1. Tilkobling til Wallbox

Hvis du vil endre standardinnstillingene, må du koble til Wallbox via det nettbaserte konfigurasjonsverktøyet for å fortsette med innstillingene for idriftsettelse. Bruk Firefox eller Internet Explorer til å utføre konfigureringen.

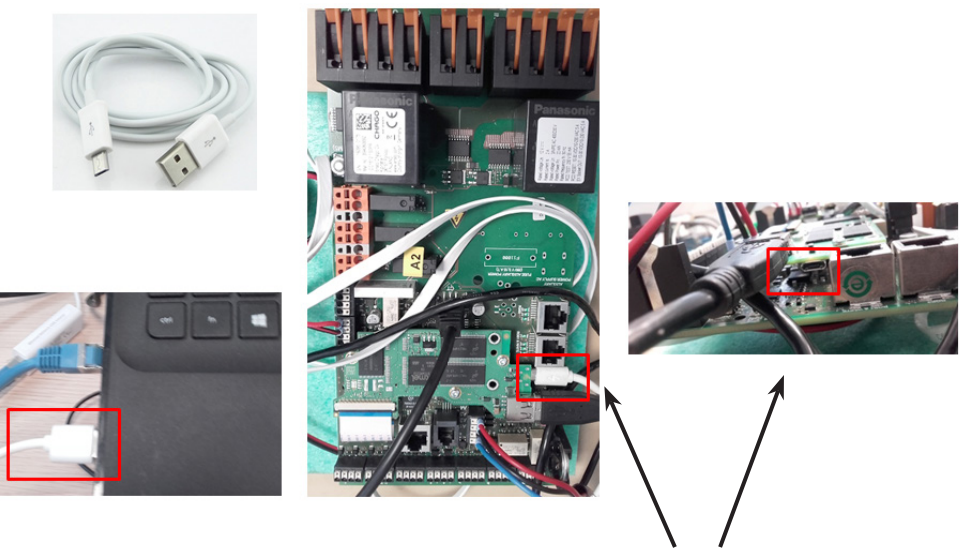

Micro-USB-serviceport

Se detaljerte ferdigstillingsinstruksjoner på https://evwiki.ensto.technology/

# 8. Brukerveiledning

#### 8.1. Brukergrensesnitt

LED-signallampene viser ladestasjonens status, som beskrevet nedenfor:

| Ladepunktstatus                          | LED-lampe | LED-drift  |
|------------------------------------------|-----------|------------|
| Ladestasjon ledig og klar til bruk       | Grønn     | Fast       |
| RFID avlest, brukerpålogging pågår       | Grønn     | Blinker    |
| Mislykket brukerpålogging, ingen tilgang | Rød       | Fast       |
| Godkjent brukerpålogging, lading tillatt | Grønn     | Pulserende |
| Under tilkobling av kabelen              | Grønn     | To blink   |
| Kjøretøy tilkoblet, lading ikke startet  | Grønn     | Pulserende |
| Kjøretøy tilkoblet, lading starter       | Blå       | Pulserende |
| Lading pågår                             | Blå       | Fast       |
| Feiltilstand                             | Rød       | Fast       |

#### 8.2. Lading

#### Fri lading

- Koble til elkjøretøyet for å starte ladingen.
- Koble fra elkjøretøyet for å avslutte ladingen.

#### Lade med RFID

Du må ha en RFID-brikke som gir deg tilgang til å bruke ladestasjonen.

#### Starte lading med RFID

- Når ladestasjonen er ledig og indikatorlampen lyser grønt, kan du igangsette lading.
- Hold RFID-brikken mot RFID-leserområdet.
- Når RFID-brikken er avlest, blinker indikatorlampen på ladestasjonen grønt og bekrefter om brukeren har tilgang til å lade. Hvis brukerpåloggingen mislykkes, skifter indikatorlampen til rødt. Hvis brukerpåloggingen godkjennes, skifter indikatorlampen til pulserende grønt.
- Du er nå logget på ladestasjonen.
- Koble til elkjøretøyet for å lade det. Indikatorlampen skifter til fast blått.

#### Avslutte lading med RFID

- Hold RFID-brikken mot RFID-leserområdet.
- Når du avslutter ladingen, skifter indikatorlampen til pulserende grønt og du kan koble fra ladekabelen.
- Når du har koblet fra, blir du logget av ladestasjonen, og ladestasjonen er dermed klar for neste bruker.

# 9. Teknisk informasjon - EVB

| Elektriske koblinger             |                                                                                                    |
|----------------------------------|----------------------------------------------------------------------------------------------------|
| Nominell<br>forsyningsspenning   | Én-/trefase, 230/400 VAC, 50 Hz                                                                                                    |
| Ladestrøm (nominell)             | 3x32A/1x32A, konfigurerbar mellom 6A32A                                                                                                    |
| Ladeeffekt (nominell)            | Maks. 22 kW per ladeuttak                                                                                                    |
| Nettilkoblinger og<br>terminaler | L1, L2, L3, N, PE<br>Cu 2.5–50 mm <sup>2</sup><br>Anbefalt 10 mm <sup>2</sup> ved nominell kraft<br>Tiltrekkingsmomentet: 4 Nm (2.5 - 4 mm <sup>2</sup> ), 12 Nm (6 - 50 mm <sup>2</sup> ) |

| Konstruksjon og mekanikk |                                                                                                |  |  |
|--------------------------|------------------------------------------------------------------------------------------------|--|--|
| Materialer               | Ramme: Belagt<br>Stålrammedeksel: Plast                                                        |  |  |
| Farge                    | Ramme: Belagt stålramme (RAL7021 «Anthracite» (antrasitt))<br>Deksel: Hvit plast og svart teip |  |  |
| Vekt                     | ca. 10 kg, avhengig av produktets konfigurasjon                                                |  |  |
| Kapslingsklasse          | IP54                                                                                           |  |  |
| Støtbeskyttelsesrate     | IK10                                                                                           |  |  |
| Driftstemperatur         | -30 °C +50 °C                                                                                  |  |  |
| Standard                 | IEC 61851-1                                                                                    |  |  |
| Godkjenninger/merking    | CE                                                                                             |  |  |

| Brukergrensesnitt    |                                                                                              |  |
|----------------------|----------------------------------------------------------------------------------------------|--|
| Stikkontakt          | Modus 3 / type 2                                                                             |  |
| Ladestatusindikering | <ul> <li>3-farget LED</li> <li>Grønn/Klar</li> <li>Blå/lader</li> <li>Rød/feil)</li> </ul>   |  |
| Brukstilgang         | RFID (ISO/IEC 14443A, ISO/IEC 15693)<br>Fri tilgang<br>Mobilapper via tredjeparts operatører |  |
| Strømmåling          | Integrert/innebygd måling                                                                    |  |

| Sikkerhetsfunksjoner |                                                                                                    |  |
|----------------------|----------------------------------------------------------------------------------------------------|--|
| RCMB                 | Innebygd: RCMB (6 mA DC jordfeildeteksjon)                                                                                             |  |
| RCD                  | EVB100 / EVB200: Skal plasseres på fordelingstavle<br>(min. type A, 30 mA)                                                             |  |
| МСВ                  | EVB100 / EVB200: Skal plasseres på fordelingstavle<br>(klasse C, nominell strøm 32 A)                                                  |  |
| RCB / MCB            | EVB101/EVB201/ EVB103: integrert, type A 30mA, klasse C, nominell strøm 32A                                                            |  |
| Kontrollspenning     | 12VDC                                                                                                    |  |
| Temperaturkontroll   | Høy driftstemperatur, f.eks. som følge av direkte sollys,<br>kan føre til redusert ladestrøm eller midlertidig avbrudd i<br>prosedyren |  |

| Kontroll og kommunikasjon |                       |  |
|---------------------------|-----------------------|--|
| Driftsmodus               | Frittstående/online   |  |
| Trådløst                  | 2G / 3G / 4G          |  |
| Kablet                    | Ethernet              |  |
| Protokoll                 | OCPP1.5 eller OCPP1.6 |  |

# 10. Dimensjonstegning

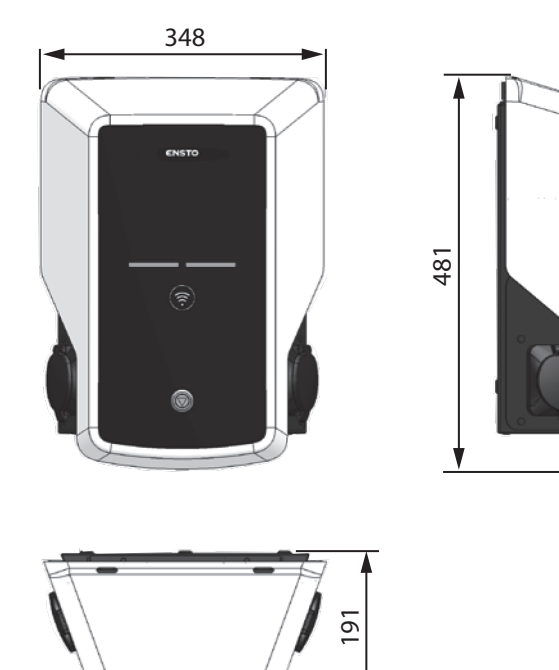

RAK111\_NOR / © Ensto 2019

# 11. Sjekkliste for installering/idriftsetting

#### Innledning

Denne sjekklisten er en veiledning for å sikre både mekanisk og elektrisk installering samt idriftsetting av Wallbox.

#### Kontrollere installasjonen

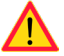

Gå gjennom den visuelle, mekaniske og elektriske installasjonen når ladestasjonen er frakoblet strøm.

| KATEGORI                  | х | ELEMENT                                                                                                    |
|---------------------------|---|----------------------------------------------------------------------------------------------------|
| Generelt<br>utseende      |   | Bestilt materiell er mottatt.                                                                                                    |
|                           |   | Beskyttende plastemballasje er fjernet.                                                                                                    |
|                           |   | Ingen synlige riper eller skader.                                                                                                    |
| Mekanisk<br>installasjon  |   | Ladestasjon er festet korrekt på installasjonsområde.                                                                                                    |
| Elektrisk<br>installasjon |   | Ladestasjonens strømforsyningskapasitet oppfyller elprosjekteringen<br>(kabelstørrelse, MCB).<br>Gjennomgå den lokale elektriske designplanen.                                   |
|                           |   | Trykk lett på ladestasjonen med hånden for å skape vibrasjon, og påse at<br>det ikke finnes dårlige kontakter/koblinger (ledning eller PCB).                                     |
|                           |   | Kontroller at PE-kabelskruen er trukket til.                                                                                                    |
|                           |   | Strømforsyningskablene (L1, L2, L3, N og PE) er ordentlig tilkoblet.                                                                                                    |
|                           |   | Isoleringen på strømforsyningskablene (L1, L2, L3, N og PE) er intakt.                                                                                                    |
|                           |   | Spenningen mellom PE og N er mindre enn 10 V.                                                                                                    |
|                           |   | Motstanden i PE er mindre enn 3 $\Omega$ .                                                                                                    |
| Funksjons-<br>kontroll    |   | Alle LED-tilstander/-farger (grønn, blå, rød) og RFID-leseren fungerer.<br>Skap en feil og lad (med RFID-brikke). Rød under oppstart, grønn når<br>uanvendt og blå under lading. |
|                           |   | Elektrisitet tilgjengelig i kontaktene. Alle kontaktene (L1, L2, L3) må testes.<br>Bruk Modus 3-tester.                                                                          |
|                           |   | Bekreft at det er ikke er strøm i kontakten (L1, L2, L3, N) når ladestasjon-<br>ens LED-lampe lyser grønt.                                                                       |
|                           |   | Test funksjonen for Modus 3 (fra grønn til blå).<br>Bruk Modus 3-tester.                                                                                                    |
|                           |   | Test funksjon av sikring/jordfeilvern. Avhengig av installasjonen, vil denne finnes enten inkludert i laderen eller i tavle/distribusjonsskap.                                   |
| Klar til bruk             |   | Riktig programvare brukes                                                                                                    |
|                           |   | Riktig driftsmodus<br>• Frittstående<br>• Online                                                                                                    |

# 12. Instruksjoner for vedlikehold/forebyggende vedlikehold

## 1 x per år

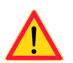

ADVARSEL! Fare for elektrisk støt eller skade.

Koble fra strømmen før du utfører arbeid innvendig i enheten eller fjerner komponenter.

| Х | VEDLIKEHOLDSTILTAK                                                                                                    |
|---|----------------------------------------------------------------------------------------------------|
|   | Stram alle skruer (elektriske komponenter).                                                                                                    |
|   | Kontroller Modus 3-kontakten, og skift den ut om nødvendig (brente eller skadde deler)<br>(kostnaden for kontakten dekkes ikke av garantien).                                    |
|   | Kontroller ladekabelen, og skift den ut om nødvendig.                                                                                                    |
|   | Kontroller tetningene.                                                                                                    |
|   | Trykk lett på ladestasjonen med hånden for å skape vibrasjon, og påse at det ikke finnes<br>dårlige kontakter koblinger (ledning eller PCB).                                     |
|   | Alle LED-tilstander/-farger (grønn, blå, rød) og RFID-leseren fungerer.<br>Skap en feil og lad (med RFID-brikke). Rød under oppstart, grønn når uanvendt og blå<br>under lading. |
|   | Test tilgjengelig elektrisitet ved kontaktene. Alle kontaktene (L1, L2, L3) må testes).<br>Bruk Modus 3-tester.                                                                  |
|   | Elektrisitet tilgjengelig i kontaktene. Alle kontaktene (L1, L2, L3) må testes.<br>Bruk Modus 3-tester.                                                                          |
|   | Kontroller at PE-kabelskruen er trukket til.                                                                                                    |
|   | Test at spenningen mellom PE og N er mindre enn 10 V.                                                                                                    |
|   | Test at motstanden i PE er mindre enn 3 Ω.                                                                                                    |
|   | Test overspenningssperre, om det er noen.                                                                                                    |
|   | Programvareoppdatering, om nødvendig (hvis del av servicekontrakten).                                                                                                    |
|   | Start stasjonen på nytt fra F0, kontroller at den starter riktig.                                                                                                    |
|   | Sjekk etter rust hvor det er eksponert metall. Påfør anti rust middel, hvis nødvendig.                                                                                           |
|   | En funksjons test av sikring/jordfeilvern må gjennomføres hver 6. mnd. Avhengig av installasjonen, vil denne enten være installert i laderen eller i tavle/distribusjonsskap.    |

#### 13. Sikring/Jordfeilvern test instruksjon

- Trykk på **TEST** knappen.
- Vernets bryter slår til **AV/0** posisjon.
- Slå på vernet ved å føre bryter tilbake til **PÅ/1** posisjon.
- Hvis en feil oppstår, kontakt en autorisert elektriker.

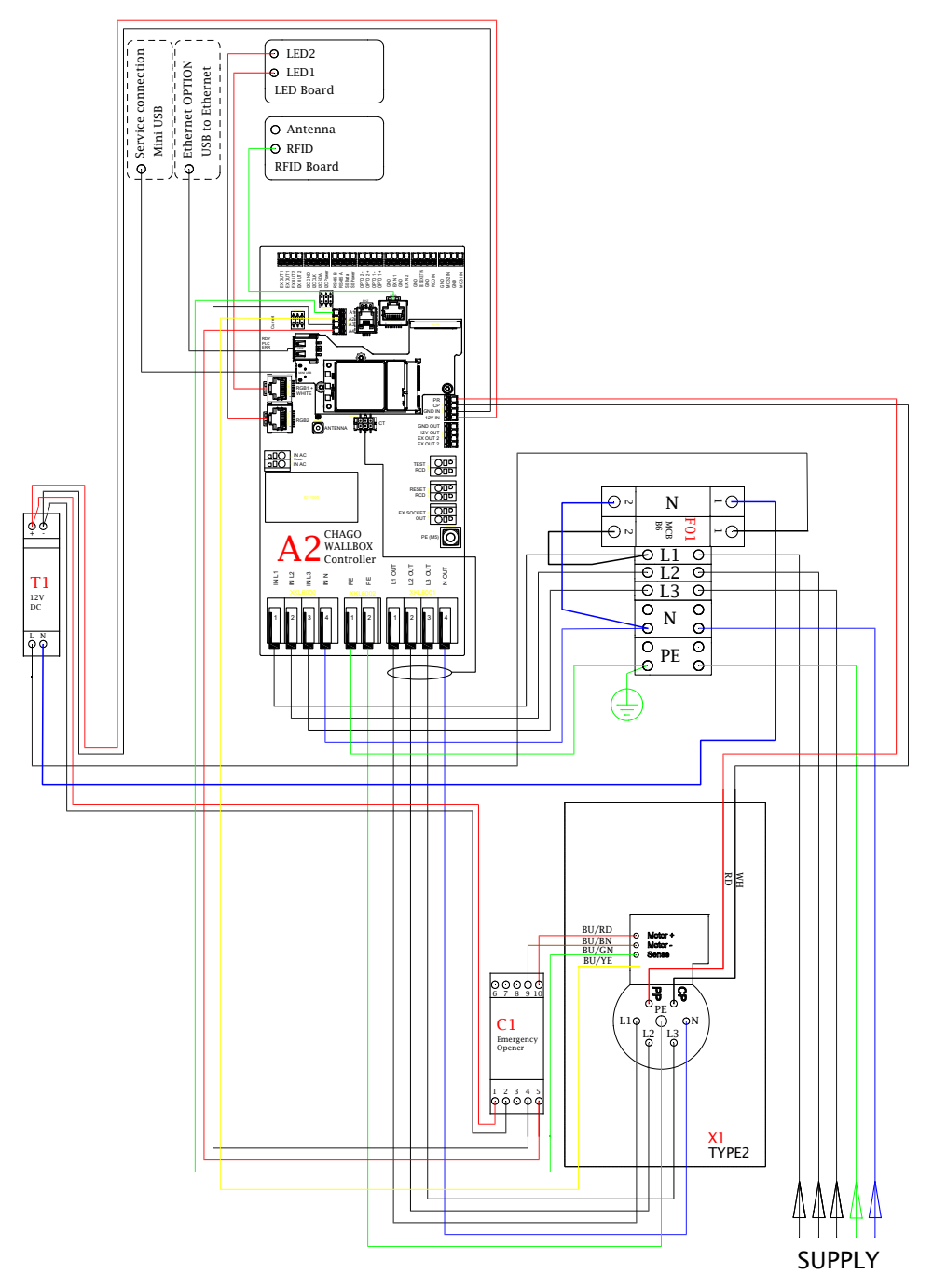

# 14. Intern strømkrets i EVB100 – eksempel

#### 15. Intern strømkrets i EVB101 – eksempel

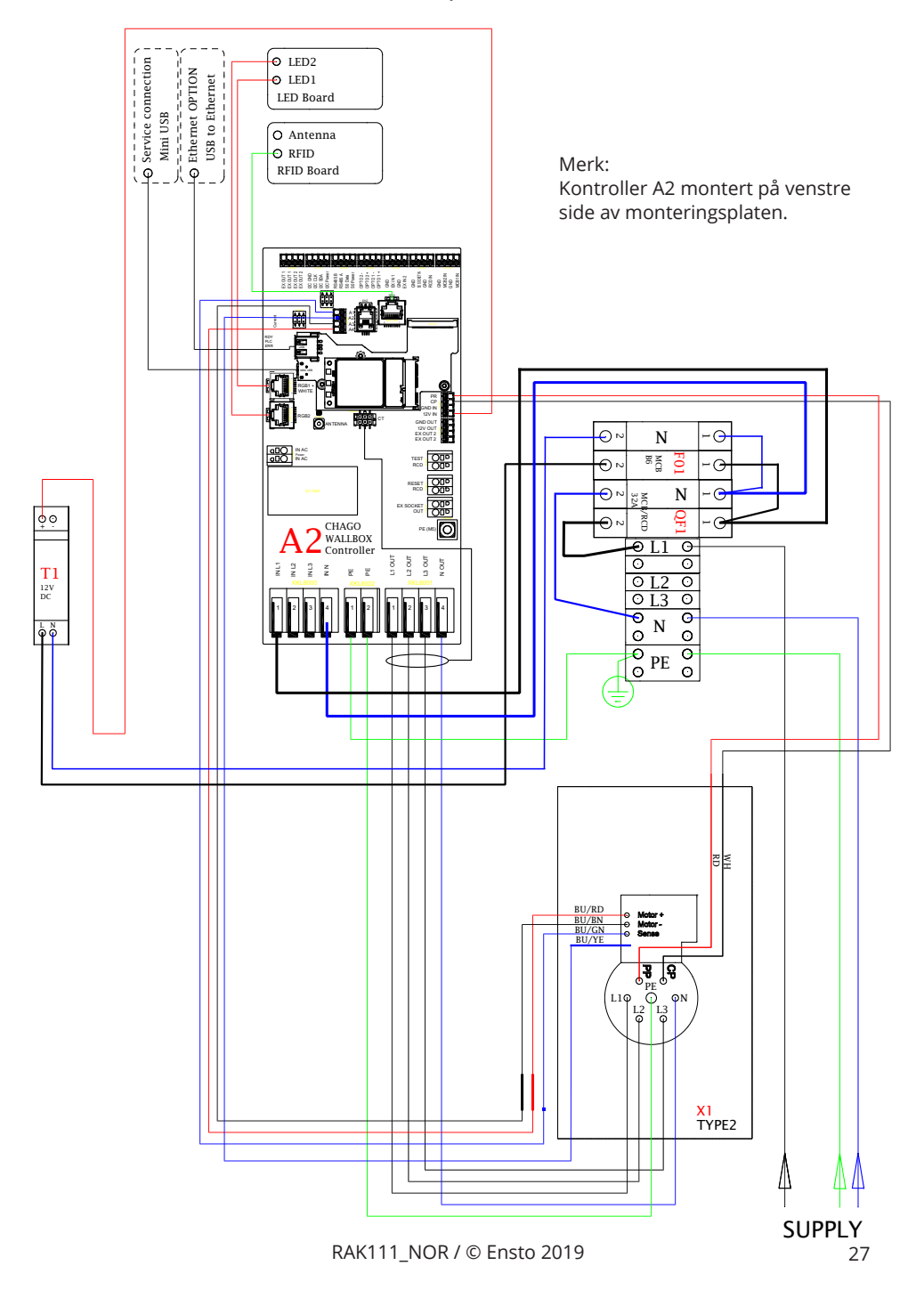

#### 16. Intern strømkrets i EVB200 – eksempel

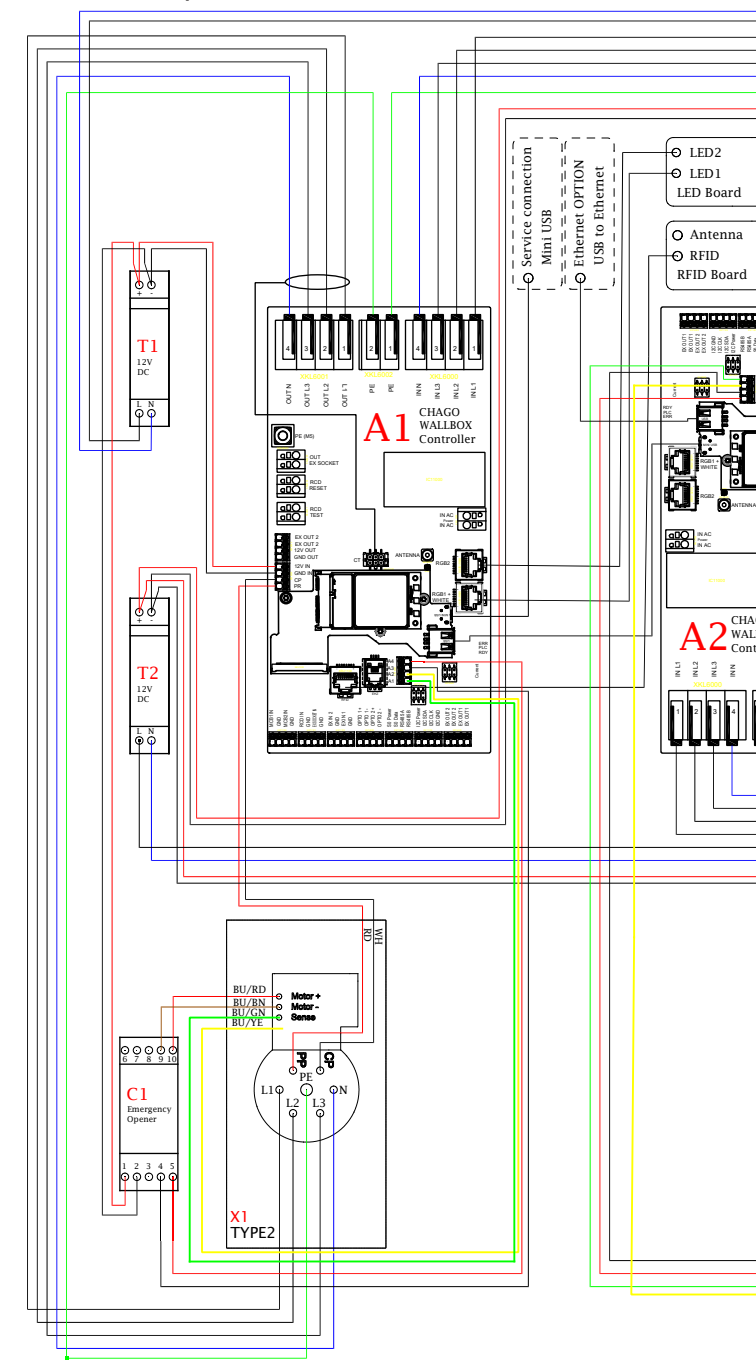

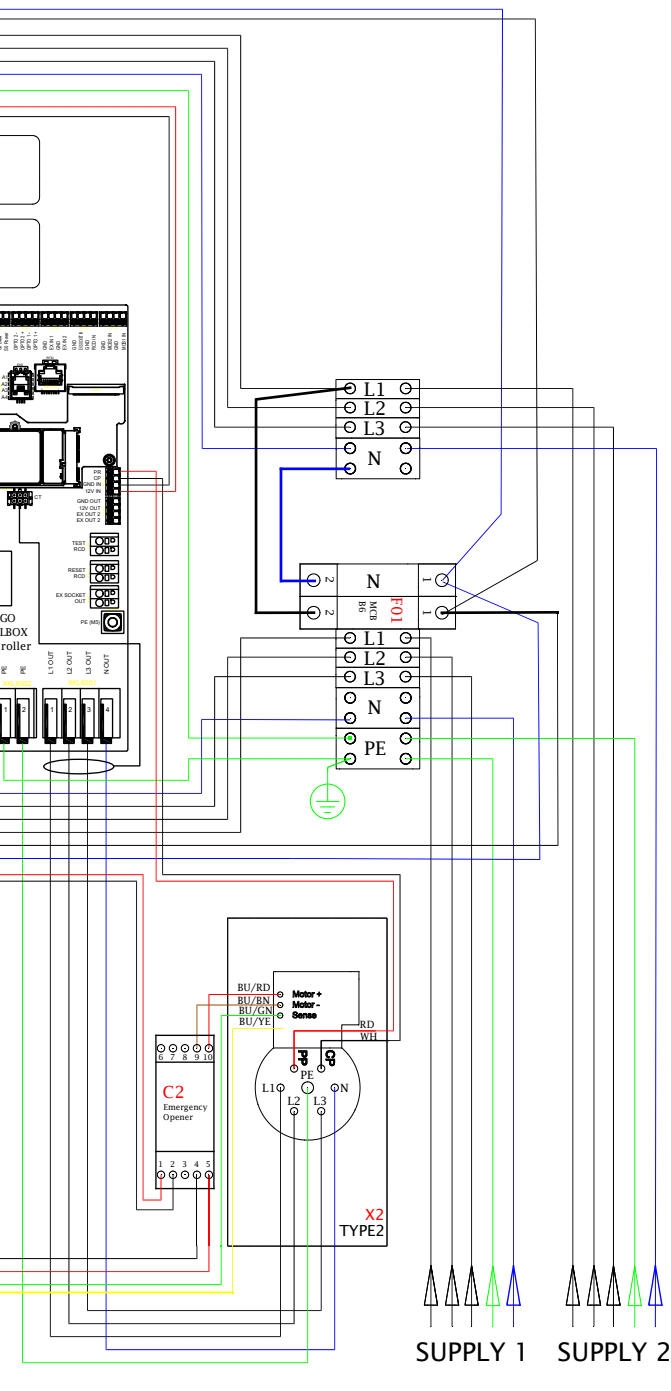

### 17. Forlengerboks EVK...

EVK... er utviklet som en forlengerboks for EVB100 og EVB200. Som standard er forlengerboksen levert med RCB/MCB (kombinert reststrømbeskyttelse og en kretsbryter) og en MID-klasse energimåler.

#### Merk! Kabelgjennomføringer er ikke inkludert i leveransen.

Bestill passende kabelgjennomføringer separat i henhold til kabelstørrelsene som benyttes, f.eks. kabelgjennomføringsserien Ensto KTM... (polyamid eller messing).

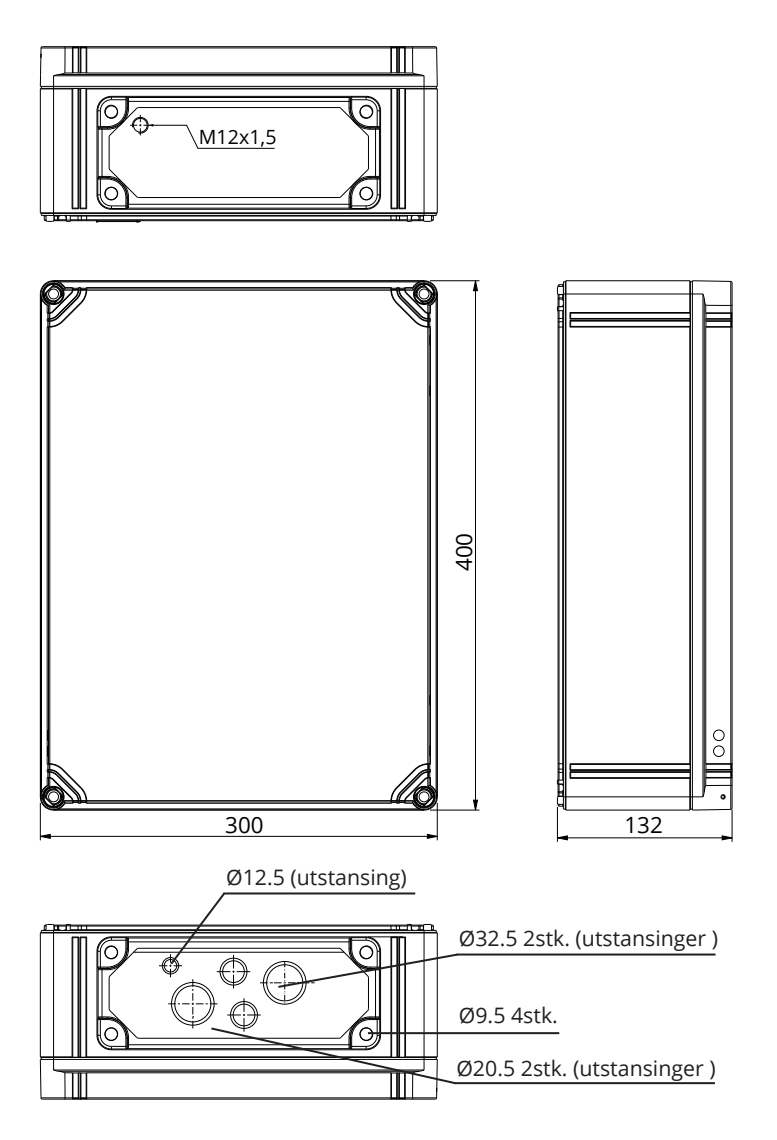

#### 17.1. Montering av forlengerboksen

Monter forlengerboksen så nærme Wallbox som mulig for å minimere lengden på koblingskablene.

Elementer som trengs:

Forlengerboks EVK... 1 stk. Festesett inkludert monteringsknagger og skruer Skruer (ikke inkludert)

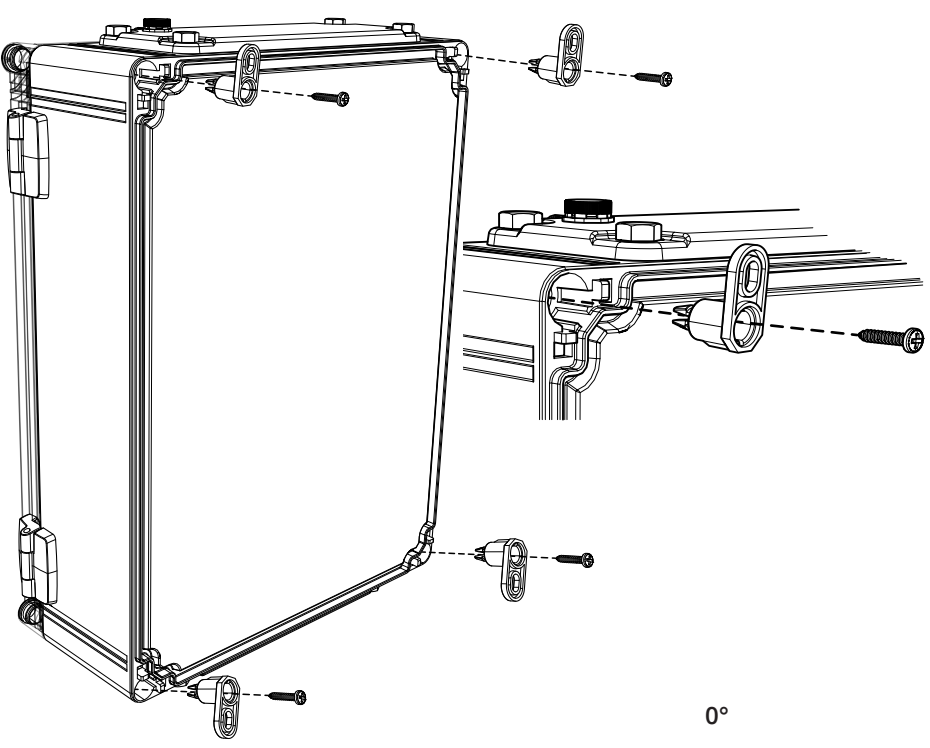

#### Installeringstrinn

- 1. Sett festeknaggene på plass på baksiden av kabinettet.
- 2. Sikre knaggene med de medfølgende skruene.
- 3. Du kan plassere festeknaggene i tre mulige posisjoner.
- 4. Klargjør veggen for installasjon. Bruk skruetype i henhold til veggtype.

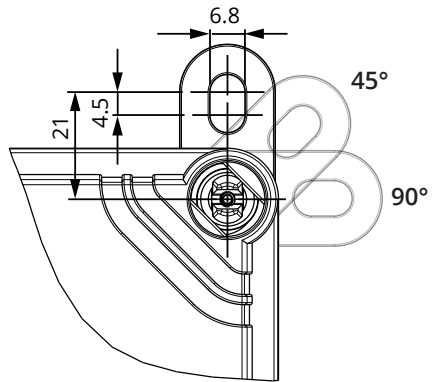

#### 17.2. Kablingsinstruksjoner

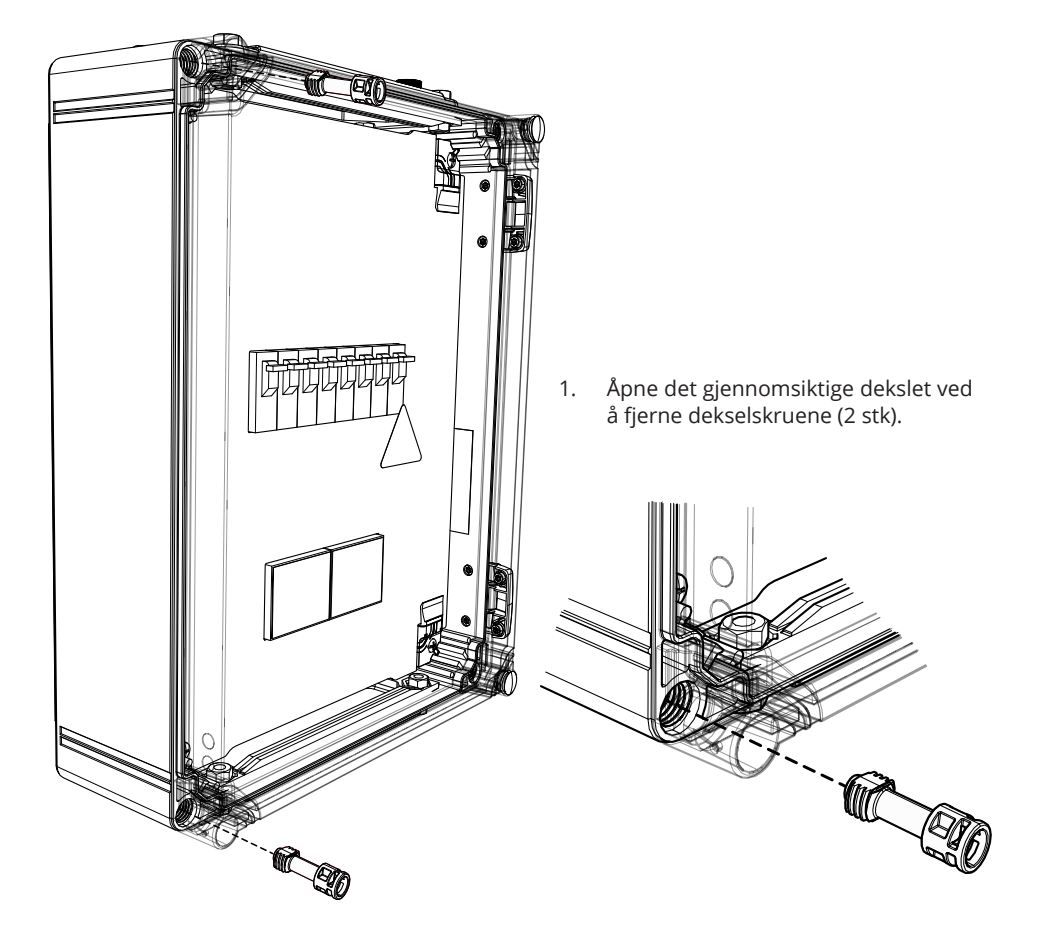

- 2. Før tilførselskabelen gjennom toppflensen på kabinettet.
- 3. Koble tilførselskabelens ledninger til tilførselsterminalene på forlengerboksen.
- 4. Fjern flensen på bunnen av forlengerboksen.
- 5. Åpne utstansingene og før kabelgjennomføringene som trengs for tilkoblingskabler.
- 6. Kutt koblingskablene til egnede lengder. Sørg for at tilførselskabelen er lang nok til at jordingsledningen når PE-terminalen på forlengerboksen.
- 7. Koble forlengerboksen til Wallbox, se kablingseksempel på side 33.
- 8. Se også kablingsinstruksjoner for Wallbox på side 17.

ADVARSEL! Fare for elektrisk støt eller skade. Koble alltid fra strøm før noe arbeid utføres på enheten.

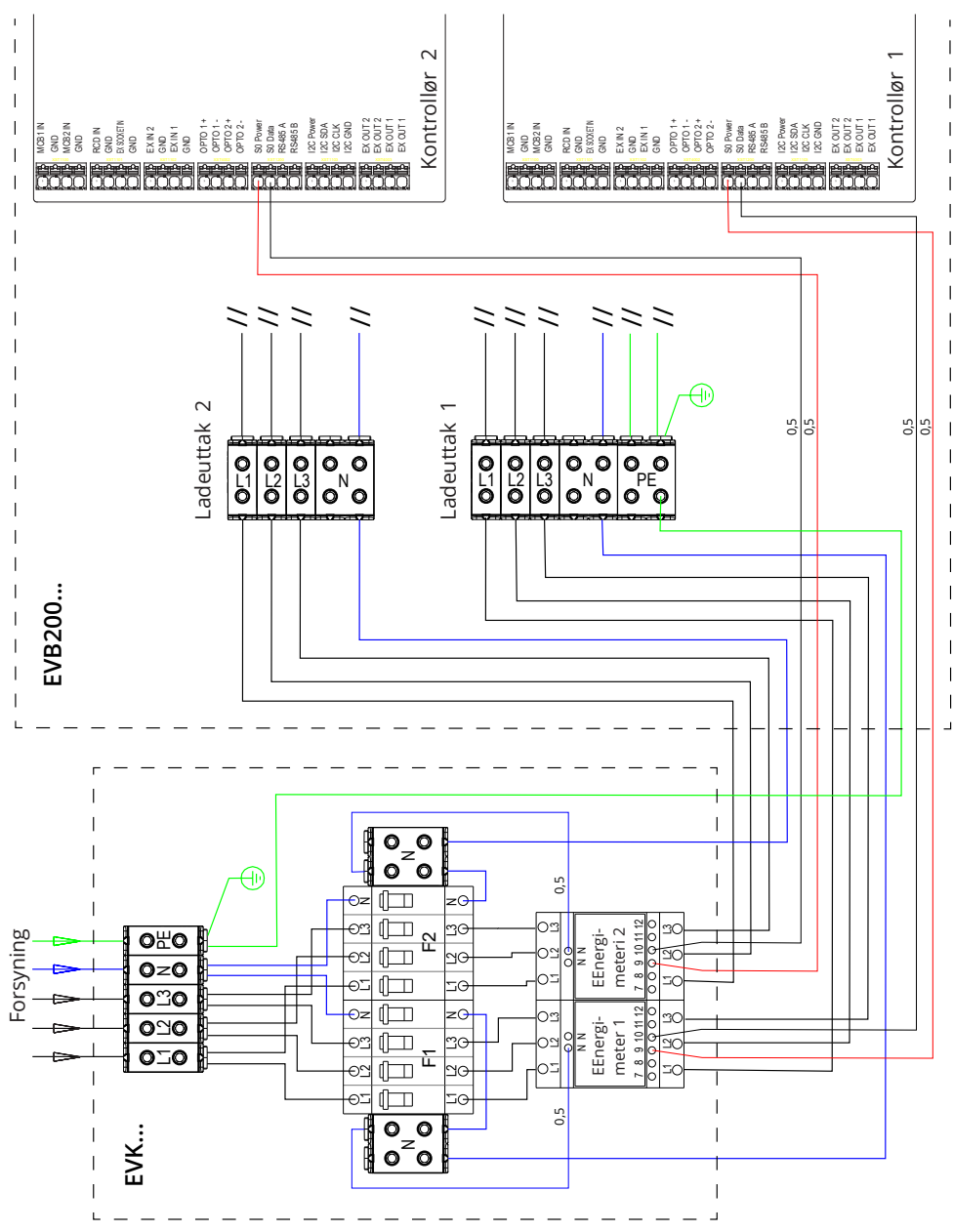

# 17.3. Teknisk informasjon - EVK...

| Elektriske koblinger og komponenter |                                                                                                    |  |
|-------------------------------------|----------------------------------------------------------------------------------------------------|--|
| Nominell<br>forsyningsspenning      | Én-/trefase, 230/400 VAC, 50 Hz                                                                    |  |
| Nettilkoblinger og termi-<br>naler  | L1, L2, L3, N, PE<br>Cu 2.5–50 mm²<br>Tiltrekkingsmomentet: 4 Nm (2.5 - 4 mm²), 12 Nm (6 - 50 mm²) |  |
| RCB / MCB                           | Type A 30mA, class C, nominal current 32A                                                          |  |
| Energy measurement                  | MID class energy meter                                                                             |  |

| Design and Mechanics  |                                                  |  |
|-----------------------|--------------------------------------------------|--|
| Materials             | Polycarbonate                                    |  |
| Color                 | Frame: grey RAL7035<br>Cover: transparent        |  |
| Dimensions            | 300 x 400 x 132 mm                               |  |
| Weight                | approx. 4,1 kg, depends on product configuration |  |
| Enclosure class       | IP66                                             |  |
| Shock protection rate | IK08                                             |  |
| Operating temperature | -25 °C +65 °C                                    |  |
| Mounting              | On wall with fastening lugs                      |  |

# 18. Feilsøking

Ladestasjon er av, ingen lamper lyser

| Problem                                                   | Korrigerende tiltak                                                                                        |
|-----------------------------------------------------------|----------------------------------------------------------------------------------------------------|
| Det finnes ikke nettspenning i forsy-<br>ningskobling L1. | Kontroller at strømforsyning fungerer.                                                                     |
| Automatsikring F0 er av.                                  | Slå på F0.                                                                                                 |
| Ingen LED-lamper lyser på 12 V strømen-<br>heten.         | Kontroller at 12 V strømenheten er tilkoblet 230<br>V strømforsyning. Hvis OK, skift ut strømenhe-<br>ten. |
| PWR LED-lampen på kontrolleren lyser ikke.                | Kontroller at kontrolleren er tilkoblet strømfor-<br>syning. Hvis OK, skift ut kontrolleren.               |

Ladekabel er låst i Modus 3-stikkontakt

| Problem                               | Korrigerende tiltak                                                                                                    |
|---------------------------------------|----------------------------------------------------------------------------------------------------|
| Uventet feil oppstår mens strømmen er | Alternativ 1:                                                                                                    |
| på.                                   | Hvis utstyrt med Modus 3 opplåsningsfunksjo-<br>nalitet, slå av strømmen fra F0 og trekk ladeka-<br>belen ut av kontakten.  |
|                                       | Alternativ 2:                                                                                                    |
|                                       | Slå av strømmen. Sett Modus 3-låsen manuelt i<br>åpen posisjon.                                                             |
| Strømmen er av.                       | Åpne frontdekselet. Sett Modus 3-låsen i åpen<br>posisjon.                                                                  |
|                                       | Merk! Hvis stasjonen er utstyrt med Modus<br>3-opplåsningsfunksjonalitet, åpnes Modus<br>3-låsen automatisk ved strømbrudd. |

#### Konfigurere via nettleser

| Problem                                                                                                    | Korrigerende tiltak                                                                                                    |
|----------------------------------------------------------------------------------------------------|----------------------------------------------------------------------------------------------------|
| PC-en gjenkjenner ikke micro-USB-plug-<br>gen og nettleseren kan ikke opprette tilko-<br>bling til kontrolleren. | Kontroller at «RNDIS network adapter» er<br>tilgjengelig under Enhetsbehandling i operativ-<br>systeminnstillingene i Windows 7/10. Hvis ikke,<br>oppdater den relevante Windows-driveren. |

### 19. Garanti

Garantibetingelser, se produktkortet på www.ensto.com.

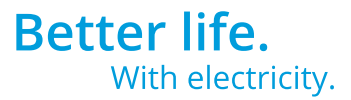

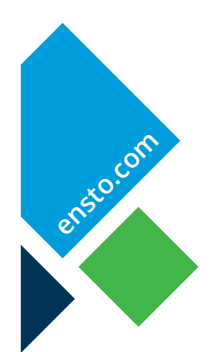

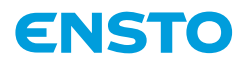

Ensto Finland Oy Ensio Miettisen katu 2, P.O. Box 77 FIN-06101 Porvoo, Finland Tel. +358 20 47 621 Customer service +358 200 29 007 ensto@ensto.com

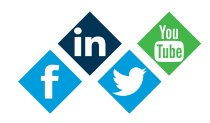